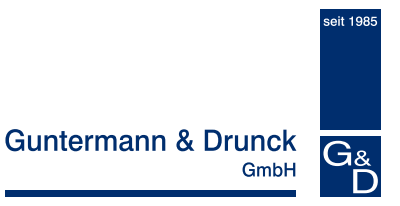

# **UCON-IP-NEO**

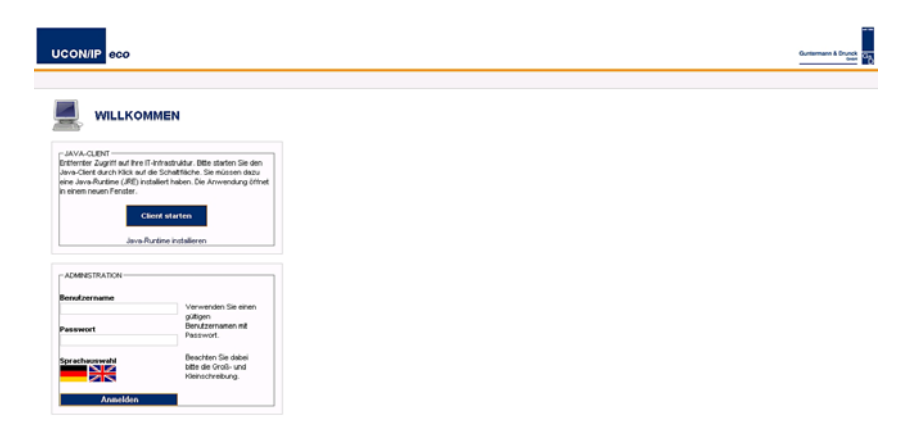

# Web-Interface Bedienung

copyright G&D 25.01.2012 Web-Interface Version 2.30 Irrtum und techn. Änderungen vorbehalten

# Lizenzhinweise

#### G&D Lizenz

Copyright G&D GmbH 2003-2012: Alle Rechte vorbehalten. Mit der Nutzung dieser Software erklären Sie Ihr Einverständnis zu den Lizenzbedingungen.

## **GNU GPL / GNU LGPL Lizenzhinweis**

Teile des IP-Arbeitsplatzmoduls sind freie Software lizenziert unter der GNU GPL. Sie können diese Teile unter den Bedingungen der GNU GPL, wie von der Free Software Foundation veröffentlicht, weitergeben und/oder modifizieren; entweder gem. Version 2 der GPL oder (nach Ihrer Option) jeder späteren Version. Für diese Teile besteht absolut keine Gewähr.

Andere Teile sind freie Software lizenziert unter der GNU LGPL. Sie können diese Teile unter den Bedingungen der GNU LGPL, wie von der Free Software Foundation veröffentlicht, weitergeben und/oder modifizieren; entweder gem. Version 2.1 der LGPL oder (nach Ihrer Option) jeder späteren Version. Für diese Teile besteht absolut keine Gewähr.

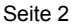

# Inhaltsverzeichnis IP-Arbeitsplatzmodul – Web-Interface

| 1 | Einführung in das Web-Interface |                                                           |       |  |  |  |
|---|---------------------------------|-----------------------------------------------------------|-------|--|--|--|
|   | 1.1 Aliger                      | niem                                                      |       |  |  |  |
|   | 1.2 Unen                        | auble Sonderzeichen                                       |       |  |  |  |
|   |                                 | eise zur Systembedienung                                  | S     |  |  |  |
| 2 | Starten des                     | s Web-Interface                                           | 6     |  |  |  |
| 3 | Die Menüs.                      |                                                           | 8     |  |  |  |
|   | 3.1 Menü                        | ) "Konfiguration"                                         | 9     |  |  |  |
|   | 3.1.1                           | Netzwerkeinstellungen festlegen und editieren             | 10    |  |  |  |
|   | 3.1.2                           | Systemweite Einstellungen definieren                      | 15    |  |  |  |
|   | 3.1.2.1                         | Benutzereinstellungen anpassen                            | 16    |  |  |  |
|   | 3.1.2.2                         | Servereinstellungen anpassen                              | 17    |  |  |  |
|   | 3.1.2.3                         | Datum-/ Zeiteinstellungen anpassen                        | 18    |  |  |  |
|   | 3.1.3                           | Syslog                                                    | 20    |  |  |  |
|   | 3.1.3.1                         | Syslog lokal aktivieren                                   | 21    |  |  |  |
|   | 3.1.3.2                         | Syslog-Meldungen an einen Syslog-Server versenden         | 21    |  |  |  |
|   | 3.1.4                           | Einspielen eines eigenen Zertifikates                     | 23    |  |  |  |
|   | 3.2 Menü                        | i "Werkzeuge"                                             | 27    |  |  |  |
|   | 3.2.1                           | Backup der Konfigurationsdaten                            | 28    |  |  |  |
|   | 3.2.2                           | Restore der Konfigurationsdaten                           | 30    |  |  |  |
|   | 3.2.3                           | Durchführen eines Firmware-Updates                        | 34    |  |  |  |
|   | 3.2.4                           | Herstellen des Auslieferungszustandes                     | 37    |  |  |  |
|   | 3.2.4.1                         | Auslieferungszustand über das Web-Interface herstellen    | 37    |  |  |  |
|   | 3.2.4.2                         | Auslieferungszustand über das Arbeitsplatzmodul herstelle | en.39 |  |  |  |
|   | 3.2.4.3                         | Default-Werte des IP-Arbeitsplatzmoduls                   | 39    |  |  |  |
|   | 3.2.5                           | Neustart des IP-Arbeitsplatzmoduls                        | 40    |  |  |  |
|   | 3.3 Syste                       | eminformationen abfragen                                  | 42    |  |  |  |
|   | 3.4 Been                        | den einer Web-Interface-Sitzung                           | 43    |  |  |  |
| 4 | Starten des                     | s Java-Client                                             | 44    |  |  |  |

# 1 <u>Einführung in das Web-Interface</u>

# 1.1 <u>Allgemein</u>

Das IP-Arbeitsplatzmodul wird über das **Web-Interface** konfiguriert. Sie haben hier umfassende **Konfigurationsmöglichkeiten**. Diese sind im Einzelnen:

- Einbindung in das Produktiv-Netzwerk (z. B. Vergabe von IP-Adressen)
- Definition des Web-Interface-Timeout
- Festlegung der Standardsprache des Web-Interface
- Definition des Syslog-Server
- Verwalten der Benutzereinstellungen des jeweils angemeldeten Benutzers
- Aktualisierung der Firmware (Update-Funktion)

Des Weiteren haben Sie über das **Web-Interface** noch umfangreiche **Bedienmöglichkeiten**. So können Sie:

- Das gesamte IP-Arbeitsplatzmodul neu starten
- Den Java-Client aufrufen

Zusätzlich gibt Ihnen das Web-Interface noch Informationen über:

- Die aktuell verwendeten Netzwerkeinstellungen
- Die Ereignisprotokollierung
- Die Systemkonfiguration der IP-Arbeitsplatzmodule
- Die aktuellen Benutzersitzungen (Client und Server)

Im Browser müssen zum Aufruf des **Web-Interface** folgende Browser-Voraussetzungen erfüllt sein:

- Cookies erlaubt
- Java-Script aktiviert
- Popup-Fenster nicht generell verboten
- Internet Explorer:
  - "ActiveX-Steuerelemente initialisieren und ausführen, die nicht sicher sind" aktivieren

oder:

 "ActiveX-Steuerelemente ausführen, die f
ür Scripting sicher sind" und "ActiveX-Steuerelemente und Plugins ausf
ühren" aktivieren (Voreinstellung des IE).

# 1.2 Unerlaubte Sonderzeichen

Im Web-Interface dürfen einige Sonderzeichen nicht verwendet werden. Diese wären im Einzelnen

• Beim Benutzername, Benutzerpasswort, Hostname, Domainname, NTP-Server1 und 2, Syslog-Server 1 und 2:

. . .

• Beim Dateinamen (Restore, Update):

"'`#&;

# 1.3 <u>Hinweise zur Systembedienung</u>

Das Web-Interface wurde auf unterschiedlichen Betriebssystemen unter Einsatz folgender Browser getestet:

| Betriebssystemversion | Browser             |
|-----------------------|---------------------|
| Windows XP            | Internet Explorer 7 |
| Windows Vista         | Internet Explorer 8 |
| Windows 7             | Mozilla Firefox 3.6 |
| Ubuntu 10.04          |                     |
| Ubuntu 10.10          |                     |

# 2 <u>Starten des Web-Interface</u>

Führen Sie bitte folgende Schritte durch, um mit dem Web-Interface zu arbeiten:

- Öffnen Sie den Web-Browser Ihres Rechners und geben in der Adresszeile die IP-Adresse oder den Hostnamen (bei DNS-Server) des IP-Arbeitsplatzmoduls ein.
- 2. Bestätigen Sie den sich öffnenden Sicherheitshinweis durch Klicken der Schaltfläche "**Ja**".

| Sicherhe | tshinweis                                                                                                    |  |  |  |  |  |  |  |  |
|----------|----------------------------------------------------------------------------------------------------|--|--|--|--|--|--|--|--|
| ß        | Informationen, die Sie mit dieser Site austauschen, können von<br>anderen weder angesehen noch verändert werden. Das<br>Sicherheitszertifikat der Site ist jedoch fehlerhaft.                                                         |  |  |  |  |  |  |  |  |
|          | ▲ Das Sicherheitszertrilikat wurde von einer Firma ausgestellt,<br>die Sie als nicht vertrauenswirdig eingestuft haben.<br>Übergrüfen Sie das Zertlikat, um festzustellen, ob Sie der<br>ausstellenden Institution vertrauen möchten. |  |  |  |  |  |  |  |  |
|          | Oas Datum des Sicherheitszertifikates ist gültig.                                                                                                    |  |  |  |  |  |  |  |  |
|          | Der auf dem Sicherheitszertifikat angegebene Name ist<br>ungültig oder stimmt nicht mit dem Namen der Site überein.                                                                                                    |  |  |  |  |  |  |  |  |
|          | Soll der Vorgang fortgesetzt werden?                                                                                                    |  |  |  |  |  |  |  |  |
|          | Ja Nein Zertifikat anzeigen                                                                                                    |  |  |  |  |  |  |  |  |

- In dem sich öffnenden Web-Interface wählen Sie eine Sprache im Feld "Sprachauswahl" aus, mit der diese Sitzung stattfinden soll. Zur Auswahl stehen Deutsch und Englisch. Die hier getroffene Sprachauswahl gilt für die Dauer der Sitzung. Maßgeblich für die beim Aufruf des Web-Interfaces abgebildeten Sprache ist die Definition einer Standardsprache. Dieses erfolgt innerhalb des Web-Interfaces im Menü Konfiguration->System->Benutzereinstellungen (vgl. Kap. 3.1.2.1)
- 4. Melden Sie sich mit der für dieses Web-Interface gültigen Benutzerkennung bestehend aus Benutzernamen und Kennwort an. Erfragen Sie dieses bei Ihrem Administrator.

Im Auslieferungszustand ist der Benutzername "**Admin**" und das Passwort "**4658**" voreingestellt. Falls diese Benutzerkennung verändert wurde, erfragen Sie die neue bei Ihrem Administrator.

Klicken Sie dazu erst in das Feld "**Benutzername**" und springen dann über die **TAB**-Taste in das Feld "**Passwort**".

| Benutzername<br>Passwort | Verwenden Sie einen<br>gültigen<br>Benutzernamen mit<br>Passwort. |
|--------------------------|-------------------------------------------------------------------|
| Sprachauswahl            | Beachten Sie dabei<br>bitte die Groß- und<br>Kleinschreibung.     |
| Anilieiden               |                                                                   |

5. Nach Eingabe von "Benutzername" und "Passwort" klicken Sie auf die Schaltfläche "Anmelden".

Nach der Anmeldung erreichen Sie die Startseite des Web-Interface.

| UC    | ON/IP eco                                                                                                    |                                                                                                    |                                                                                                    |  |  | Guntermann & Drunck<br>Gas |
|-------|----------------------------------------------------------------------------------------------------|----------------------------------------------------------------------------------------------------|----------------------------------------------------------------------------------------------------|--|--|----------------------------|
| o Obe | ersicht SKonfiguration SWerl                                                                                                | kzeuge binformationen Logout A                                                                                                    | ldmin 🐔                                                                                                    |  |  |                            |
|       | START                                                                                                    |                                                                                                    |                                                                                                    |  |  |                            |
|       | Konfiguration                                                                                                    | Werkzeuge                                                                                                    | Informationen                                                                                                    |  |  |                            |
|       | <ul> <li>Netzwerkeinstellungen</li> <li>Systemeinstellungen</li> <li>Systogeinstellungen</li> <li>SSL-Zertifikat</li> </ul> | <ul> <li>&gt; Einsteilungen sichern</li> <li>&gt; Fintware-Update</li> <li>&gt; Verkseinstellungen</li> <li>&gt; Neustart</li> </ul> | <ul> <li>Einstellungsübersicht</li> <li>Systemprotokol</li> <li>KVM-Sitzung</li> <li>Versionsinformationen</li> </ul> |  |  |                            |
|       |                                                                                                    | Client starton                                                                                                    |                                                                                                    |  |  |                            |
|       | OUNTERMANN & DRUNCK (<br>FON +48 (0) 27 39 / 0                                                                              | 9MBH + DORTMUNDER STR. 4A + D-57<br>9 01 - 100 - FAX +49 (5) 27 39 / 69 01 -                                                         | 204 WILNSDORF + GERMANY<br>120 - WWW.GOSYS.DE                                                                         |  |  |                            |

Von hier aus können Sie nun

- konfigurieren,
- bedienen,
- und Informationen über das System erhalten.

Diese Themenbereiche werden in den nachfolgenden Kapiteln behandelt.

# 3 Die Menüs

Zur Navigation innerhalb des **Web-Interface** stehen Ihnen zwei verschiedene Wege zur Verfügung:

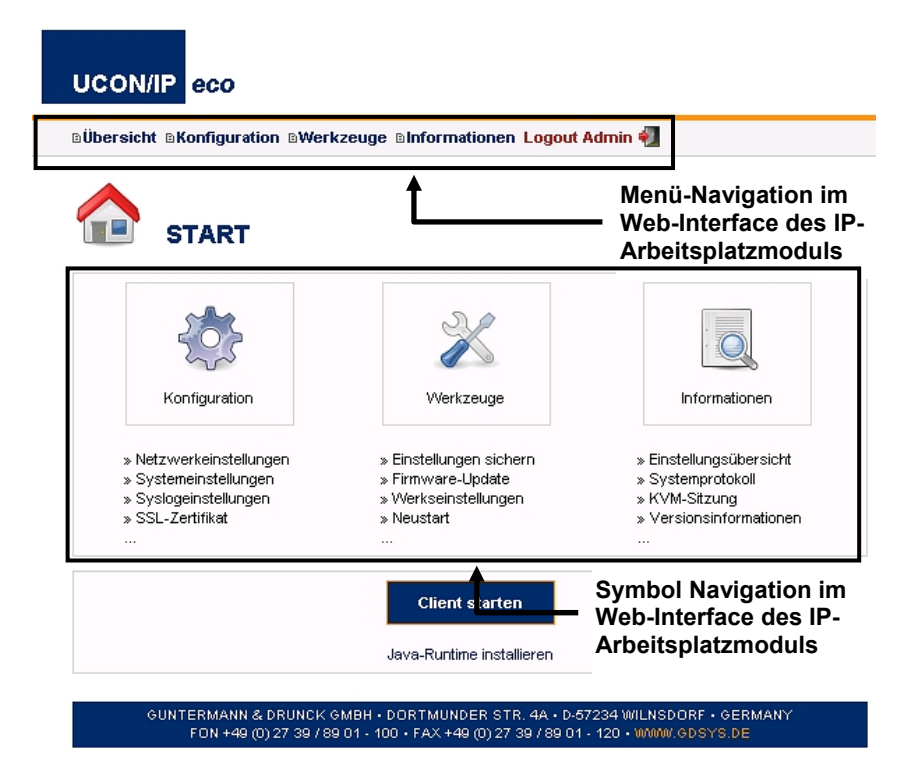

Fahren Sie mit Ihrer Maus wahlweise über einen Eintrag in der Menü-Navigation oder klicken Sie alternativ auf ein Symbol innerhalb der Symbol-Navigation. Durch Klicken auf einen dieser Menüeinträge öffnet sich das gewählte Menü und die diesem Menü zugeordneten Unterpunkte werden sichtbar (ein neues Fenster erscheint).

# 3.1 Menü "Konfiguration"

Klicken Sie mit der Maus auf den Menüpunkt "Konfiguration" in der Menü-Navigation oder Symbol-Navigation.

| Server      | System           | Syslog | Zertifikat         |
|-------------|------------------|--------|--------------------|
| NETZWERK    | EINSTELLUNG      | EN     |                    |
| MAC-Adres:  | se               |        | 00:0F:F4:00:40:01  |
| IP-Vergabe  |                  |        | statisch           |
| IP-Adresse  |                  |        |                    |
| Netzmaske   |                  |        | 255.255.0.0        |
| Verbindungs | styp             |        | Auto               |
| GLOBALE E   | INSTELLUNG       | in .   |                    |
| Vergabe glo | baler Einstellur | gen    | statisch 💌         |
| Host-Name   |                  |        | UCON/IP-eco Unit 1 |
| Domäne      |                  |        |                    |
| Gateway     |                  |        |                    |
| DNS-Server  | 1                |        |                    |
| DNS-Server  | 2                |        |                    |
|             |                  |        |                    |

# Hinweis:

Zum Gerät übertragen

Beachten Sie unbedingt die Hinweise zu den unerlaubten Sonderzeichen in Kap. 1.2!

## 3.1.1 Netzwerkeinstellungen festlegen und editieren

Klicken Sie mit der Maus auf den Karteireiter "**Server**". Folgendes Fenster öffnet sich:

| Server      | System            | Syslog | Zertifikat         |
|-------------|-------------------|--------|--------------------|
| NETZWERKE   | EINSTELLUNGE      | N      |                    |
| MAC-Adress  | se                |        | 00:0F:F4:00:40:01  |
| IP-Vergabe  |                   |        | statisch           |
| IP-Adresse  |                   |        |                    |
| Netzmaske   |                   |        | 255 . 255 . 0 . 0  |
| Verbindungs | styp              |        | Auto               |
| GLOBALE E   | INSTELLUNGE       | N      |                    |
| Vergabe glo | baler Einstellung | jen    | statisch 💌         |
| Host-Name   |                   |        | UCON/IP-eco Unit 1 |
| Domäne      |                   |        |                    |
| Gateway     |                   |        | 10.1.254           |
| DNS-Server  | 1                 |        |                    |
| DNS-Server  | 2                 |        |                    |
|             |                   |        |                    |

Zum Gerät übertragen

Die in diesem Fenster konfigurierbaren Punkte beziehen sich auf die Schnittstelle *Ethernet* des IP-Arbeitsplatzmoduls.

Über diese Schnittstelle lassen sich umfangreiche Netzwerkfunktionalitäten, wie z. B. die Ausgabe von Syslog-Meldungen und der Zeitabgleich über einen Time-Server sowie der KVM-Zugriff über die Bedienclients (Java oder native Client) durchführen.

In der Rubrik "**Netzwerkeinstellungen**" treffen Sie Einstellungen, über welche IP-Adresse das IP-Arbeitsplatzmodul im Netzwerk erreichbar sein soll.

| Server                        | System | Syslog | Zertifikat        |  |  |  |  |
|-------------------------------|--------|--------|-------------------|--|--|--|--|
| NETZWERKEINSTELLUNGEN         |        |        |                   |  |  |  |  |
| MAC-Adresse 00:0F:F4:00:40:01 |        |        |                   |  |  |  |  |
| IP-Vergabe                    |        |        | statisch 💌        |  |  |  |  |
| IP-Adresse                    |        |        | 10.1.60.1         |  |  |  |  |
| Netzmaske                     |        |        | 255 . 255 . 0 . 0 |  |  |  |  |
| Verbindungs                   | styp   |        | Auto              |  |  |  |  |

Im Bereich "IP-Vergabe" können Sie zwischen den Einstellungen "Statisch" und "DHCP" wählen (Default: statisch)

Setzen Sie den Eintrag im Bereich "IP-Konfiguration" auf "DHCP", sind keine weiteren Einstellungen vorzunehmen.

Die neu vergebene IP-Adresse wird Ihnen angezeigt.

Setzen Sie den Eintrag im Bereich "**IP-Konfiguration**" auf "**Statisch**", haben Sie weitere Konfigurationsmöglichkeiten in folgenden Feldern:

IP-Adresse: die IP-Adresse, die das IP-Arbeitsplatzmodul in Ihrem Netzwerk erhalten soll

Netzmaske: standardmäßig die 255.255.255.0

**Hinweis**: Verändern Sie die IP-Adresse während einer aktiven IP-Session, werden Sie durch folgendes Hinweisfenster auf diesen Umstand aufmerksam gemacht:

| Server     | System       | Syslog       | Zertifikat                                                                                                    |
|------------|--------------|--------------|----------------------------------------------------------------------------------------------------|
| FALLBACK   | [            |              |                                                                                                    |
| ☐ Fallback | -Mechanismus | deaktivieren | Nach dem Übertragen der Netzwerk-Konfiguration ist es möglich,<br>daß Sie sich nicht mehr mit dem Gerät verbinden können. Aus<br>Sicherheitsgründen wird deshalb die alte Konfiguration wieder<br>hergestellt, wenn Sie nicht innerhalb von 5 Minuten das WeblF unter<br>den neuen Einstellungen aufrufen.<br>Bei Bedarf können Sie diesen Fallback-Mechanismus deaktivieren.<br>ACHTUNG!<br>Es besteht eine aktive KVM-Sitzung! Bei Änderung der IP-<br>Einstellungen wird diese Verbindung beendet!<br>IP: 192.168.150.35<br>Sitzung besteht seit: 0 Minuten |

Seite 11

Tragen Sie einen ungültigen Wert im Feld IP-Adresse ein (z. B. alphabetischen Wert, Leerstelle oder einen zu hohen Wert der nicht den IPv4-Spezifikationen entspricht) und wollen diesen Wert zum Gerät übertragen (Schaltfläche "**Zum Gerät übertragen**"), werden Sie auf einen ungültigen Eintrag hingewiesen:

| Microsoft Internet Explorer |                                                                                      |  |  |  |  |  |  |
|-----------------------------|--------------------------------------------------------------------------------------|--|--|--|--|--|--|
| ⚠                           | Der eingegebene Wert entspricht nicht den IPv4-Spezifikationen (0 bis einschl. 255)! |  |  |  |  |  |  |
|                             | OK                                                                                   |  |  |  |  |  |  |

Gleichzeitig wird Ihnen im Feld **IP-Adresse** mit einem roten Feld angezeigt, an welcher Stelle sich die fehlerhafte Eingabe befindet.

| Server System Syslog  | Zertifikat        |  |  |  |  |  |  |  |  |
|-----------------------|-------------------|--|--|--|--|--|--|--|--|
| NETZWERKEINSTELLUNGEN |                   |  |  |  |  |  |  |  |  |
| MAC-Adresse           | 00:0F:F4:00:40:01 |  |  |  |  |  |  |  |  |
| IP-Vergabe            | statisch 💌        |  |  |  |  |  |  |  |  |
| IP-Adresse            | 10.60.1           |  |  |  |  |  |  |  |  |
| Netzmaske             |                   |  |  |  |  |  |  |  |  |
| Verbindungstyp        | Auto              |  |  |  |  |  |  |  |  |

Im Feld "**Verbindungstyp**" bestimmen Sie die Ethernet-Verbindungsgeschwindigkeit und den Modus. Diese Auswahl steht Ihnen sowohl bei der statischen, als auch der IP-Vergabe via DHCP zur Verfügung.

Zur Auswahl stehen:

- Fix manuelle Festlegung der Ethernet-Verbindungsgeschwindigkeit und den Modus. Wählen Sie zwischen den angebotenen Optionen.
- Auto die Netzwerkschnittstelle und die Gegenstelle (zweiter Rechner, Hub, Switch) handeln die Geschwindigkeit untereinander aus

In der Rubrik "**Globale Einstellungen**" haben Sie folgende Eingabemöglichkeiten:

- Vergabe globaler Einstellungen geben Sie hier an, ob die IP-Adresse statisch oder dynamisch (DHCP) vergeben werden soll
- Hostname geben Sie hier an, welchen Hostnamen das IP-Arbeitsplatzmodul erhalten soll
- Domäne geben Sie hier an, zu welcher Domäne das IP-Arbeitsplatzmodul gehören soll
- Gateway geben Sie hier an, über welchen Standard-Gateway das IP-Arbeitsplatzmodul erreichbar sein soll
- DNS-Server 1 geben Sie hier die entsprechende IP-Adresse des DNS-Servers ein
- DNS-Server 2 wie zuvor

#### Hinweis:

•

Haben Sie im Feld **IP-Vergabe** (Bereich Netzwerkeinstellungen) als Wert "Statisch" angegeben, bestimmen aber im Feld **Vergabe globaler Einstellungen** (Bereich Globale Einstellungen) den Wert "DHCP" erscheint folgende Warnmeldung:

| JavaScript                                                           | ×  |
|----------------------------------------------------------------------|----|
| Bei statischer IP-Vergabe können Sie den DNS nicht dynamis beziehen! | ch |
| OK                                                                   |    |

Achten Sie unbedingt darauf, dass die Werte für die Felder **IP-Vergabe** und **Vergabe globaler Einstellungen** übereinstimmen.

Nachdem Sie Ihre Änderungen durchgeführt haben, übertragen Sie diese an das IP-Arbeitsplatzmodul durch Drücken der Schaltfläche "**Zum Gerät übertragen**". Es erscheint folgendes Hinweisfenster:

| Server     | System       | Syslog       | Zertifikat                                                                                                    |
|------------|--------------|--------------|----------------------------------------------------------------------------------------------------|
| FALLBACH   | (            |              |                                                                                                    |
| E Fallback | -Mechanismus | deaktivieren | Nach dem Übertragen der Netzwerk-Konfiguration ist es möglich,<br>daß Sie sich nicht mehr mit dem Gerät verbinden können. Aus<br>Sicherheitsgründen wird deshalb die alte Konfiguration wieder<br>hergestellt, wenn Sie nicht innerhalb von 5 Minuten das WeblF unter<br>den neuen Einstellungen aufrufen. |
|            |              |              | Bei Bedarf können Sie diesen Fallback-Mechanismus deaktivieren.                                                                                                    |
| Abb        | rechen       | Zum Gei      | rät ühertragen                                                                                                    |

Seite 13

Wenn Sie sich dazu entschieden haben, diese IP-Adresse zukünftig für das IP-Arbeitsplatzmodul zu verwenden, so müssen Sie sich innerhalb von 5 Minuten wieder mit dem IP-Arbeitsplatzmodul verbinden. Nach der erneuten Anmeldung ist das IP-Arbeitsplatzmodul mit der neuen IP-Adresse im Netzwerk erreichbar.

Mit dem Fallback-Mechanismus erreichen Sie, dass das IP-Arbeitsplatzmodul bei einer Nicht-Anmeldung innerhalb von 5 Minuten wieder die vorherige IP-Adress-Einstellung übernimmt. Somit wird sichergestellt, dass das IP-Arbeitsplatzmodul mit den alten Netzwerkeinstellungen wieder erreichbar ist.

Durch Setzen des Häkchens "**Fallback-Mechanismus deaktivieren**" wird diese Funktion außer Kraft gesetzt. In diesem Fall behält das IP-Arbeitsplatzmodul die neuen Netzwerkeinstellungen bei.

Mit der Schaltfläche "**Abbrechen**" beenden Sie den Vorgang ohne die neuen Einstellungen an das IP-Arbeitsplatzmodul zu übertragen und kehren zum Karteireiter "**Server**" zurück.

Möchten Sie dagegen ohne eine Speicherung die Karteikarte oder das Menü wechseln, werden Sie durch folgendes Fenster auf diesen Zustand hingewiesen:

| JavaScript                                          | ×                                                               |
|-----------------------------------------------------|-----------------------------------------------------------------|
| Sie haben Änderungen vo<br>gespeichert. Möchten Sie | orgenommen und diese noch nicht<br>wirklich die Seite wechseln? |
| ОК                                                  | Abbrechen                                                       |

#### Hinweis:

Beachten Sie unbedingt die Hinweise zu den unerlaubten Sonderzeichen in Kap. 1.2!

# 3.1.2 Systemweite Einstellungen definieren

Klicken Sie mit der Maus auf den Karteireiter "System". Folgendes Fenster öffnet sich:

| Server System Syslog                    | Zertifikat                      |  |  |  |
|-----------------------------------------|---------------------------------|--|--|--|
| BENUTZEREINSTELLUNGEN                   |                                 |  |  |  |
| Benutzername                            | Admin                           |  |  |  |
| Neues Passwort                          |                                 |  |  |  |
| Neues Passwort wiederholen              |                                 |  |  |  |
| Timeout WebIF (Minuten)                 | 30 (1-600)                      |  |  |  |
| Standardsprache WeblF                   | Deutsch                         |  |  |  |
| Aufruf Java-Client auf Willkommen-Seite | aktiviert                       |  |  |  |
| SERVEREINSTELLUNGEN                     |                                 |  |  |  |
| Timeout Client-Sitzung (Minuten)        | 10 (0-600; 0=Off)               |  |  |  |
| TCP-Port                                | 27998 (Default: 27998)          |  |  |  |
| DATUM-/ZEITEINSTELLUNGEN                |                                 |  |  |  |
| Datum-/Zeit-Vergabe                     | manuell                         |  |  |  |
| NTP-Server 1                            |                                 |  |  |  |
| NTP-Server 2                            |                                 |  |  |  |
| Zeitzone (UTC)                          | Berlin                          |  |  |  |
| Datum                                   | 14.11.2006 (Format: TT.MM.JJJJ) |  |  |  |
| Uhrzeit                                 | 15:20 (SS:MM)                   |  |  |  |
| Systemzeit setzen                       | Ausführen                       |  |  |  |

Sie können hier die Benutzerdaten des Web-Interface-Benutzers verändern, die Servereinstellung des IP-Arbeitsplatzmoduls definieren und Datums- und Zeiteinstellungen vornehmen.

#### Hinweis:

Beachten Sie unbedingt die Hinweise zu den unerlaubten Sonderzeichen in Kap. 1.2!

# 3.1.2.1 Benutzereinstellungen anpassen

Das IP-Arbeitsplatzmodul hat einen einzigen Benutzer. Weitere Benutzer können nicht angelegt werden. Dieser Benutzer hat die Rechte eines Web-Interface-Administrators. Alle Karteikarten sind für diesen Benutzer offen.

Im Auslieferungszustand heißt dieser Benutzer **Admin** mit dem Anmeldepasswort **4658**.

Diese Anmeldedaten können Sie im Bereich "Benutzereinstellungen" verändern.

| Server System Syslog                    | Zertifikat |
|-----------------------------------------|------------|
| BENUTZEREINSTELLUNGEN                   |            |
| Benutzername                            | Admin      |
| Neues Passwort                          |            |
| Neues Passwort wiederholen              |            |
| Timeout WebIF (Minuten)                 | 30 (1-600) |
| Standardsprache WeblF                   | Deutsch    |
| Aufruf Java-Client auf Willkommen-Seite | aktiviert  |

Folgende Einstellmöglichkeiten sind hier vorhanden:

| Benutzername:               | Tragen Sie hier Ihren gewünschten<br>Benutzernamen ein                         |
|-----------------------------|--------------------------------------------------------------------------------|
| Neues Passwort:             | Vergeben Sie ein Passwort für den neuen                                        |
|                             | Benutzer. Dieses muss mindestens 3                                             |
|                             | Stellen haben.                                                                 |
| Neues Passwort wiederholen: | Wiederholen Sie in diesem Feld das<br>von Ihnen eingetragene neue<br>Passwort. |

#### Hinweis:

Beachten Sie unbedingt die Hinweise zu den unerlaubten Sonderzeichen in Kap. 1.2!

Ferner können Sie noch weitere Einstellungen vornehmen:

- Definition, nach welcher Zeit ohne Aktivität im Web-Interface ein automatischer Logout stattfinden soll (Timeout, einstellbar von 1 – 600 Minuten)
- Festlegen der Standardsprache des Web-Interfaces. Zur Auswahl stehen Deutsch und Englisch. Mit der hier festgelegten Standardsprache wird das Web-Interface gestartet. Diese Standardsprache kann allerdings für die Dauer einer Web-Interface – Sitzung auf eine Sprache eingestellt werden, die von der hier festgelegten Standardsprache abweicht. Diese Einstellung erfolgt in der Willkommens-Seite des Web-Interfaces (vgl. Kap. 2, Aufzählungspunkt 3).
- Wählen Sie im Feld **Standardlayout Java Client** das Tastatur-Layout der angeschlossenen Tastatur aus.

Nachdem Sie Ihre Änderungen durchgeführt haben, übertragen Sie diese durch Drücken der Schaltfläche "**Zum Gerät übertragen**" an das IP-Arbeitsplatzmodul.

# 3.1.2.2 Servereinstellungen anpassen

In diesem Bereich können Sie den Timeout einer Client-Sitzung definieren und den TCP-Port bestimmen, über den das IP-Arbeitsplatzmodul erreichbar sein soll.

## Timeout Client-Sitzung (Minuten):

Über diesen Eintrag bestimmen Sie, ob eine Client-Sitzung über einen Timeout zum Schutz vor unbefugten Zugriffen nach Ablauf einer definierbaren Zeit ohne Keyboard-/Mouse-Aktivität abgemeldet werden soll. Sie können hier Werte von 0 (kein Logoff) bis max. 600 Minuten eingeben.

Nach der eingestellten Zeit in Minuten ohne Aktivität durch Mouse oder Keyboard, beendet das IP-Arbeitsplatzmodul die Client-Sitzung (0 = kein Beenden).

#### TCP-Port:

Tragen Sie hier die Portnummer ein, über welche das IP-Arbeitsplatzmodul in Ihrem Netzwerk erreichbar sein soll. Sie können hier Werte von 1 bis 65535 eingeben. Der hier eingestellte Port muss in der Firewall freigeschaltet werden. **Port 80 und Port 443 sind dagegen verboten.** 

Default: 27998

#### Hinweis:

Bei Verwendung eines native Clients, achten Sie unbedingt darauf, dass der Serverport im native Client identisch mit der Einstellung hier ist.

Sollten Sie Ihre gesamten Änderungen verwerfen wollen, klicken Sie auf die Schaltfläche "Abbrechen".

Sind alle Einstellungen richtig, speichern Sie diese durch Klicken auf die Schaltfläche "**Speichern**".

Nachdem Sie Ihre Änderungen durchgeführt haben, übertragen Sie diese durch Drücken der Schaltfläche "**Zum Gerät übertragen**" an das IP-Arbeitsplatzmodul.

#### 3.1.2.3 Datum-/ Zeiteinstellungen anpassen

Um Logmeldungen nachvollziehen zu können ist es notwendig, dass die interne Uhr des IP-Arbeitsplatzmoduls immer korrekt eingestellt ist.

Dies kann automatisiert durch einen Network Time Protocol Server eingestellt werden, oder Sie führen dieses manuell durch.

| DATUM-/ZEITEINSTELLUNGEN |                                 |  |
|--------------------------|---------------------------------|--|
| Datum-/Zeit-Vergabe      | manuel                          |  |
| NTP-Server 1             |                                 |  |
| NTP-Server 2             |                                 |  |
| Zeitzone (UTC)           | Berlin                          |  |
| Datum                    | 14.11.2006 (Format: TT.MM.JJJJ) |  |
| Uhrzeit                  | 16:10 (SS:MM)                   |  |
| Systemzeit setzen        | Ausführen                       |  |

#### Hinweis:

Beachten Sie unbedingt die Hinweise zu den unerlaubten Sonderzeichen in Kap. 1.2!

Wählen Sie die **automatische Zeiteinstellung** über einen NTP-Server, setzen Sie den Eintrag im Bereich "**Datum-/Zeit-Vergabe**" auf "**NTP-Server**".

#### <u>HINWEIS:</u> Bevor Sie den Time-Server aktivieren, stellen Sie sicher, dass Sie über die manuelle Einstellung eine Zeit eingestellt haben, die max. auf +/- 5 min von Ihrem Zeitserver abweicht.

In der Zeile "NTP-Server 1" geben Sie die IP-Adresse oder den Hostnamen des Time-Server an. Alternativ können Sie in der Zeile "NTP-Server 1" einen weiteren Time-Server angeben. In dem Feld "**Zeitzone**" tragen Sie den hier gültigen Wert ein.

Für die manuelle Zeiteinstellung gehen Sie bitte folgendermaßen vor.

Setzen Sie den Eintrag im Bereich "Datum-/Zeit-Vergabe" auf "Manuell".

In den Feldern "Zeitzone", "Datum" und "Uhrzeit" tragen Sie die für Sie gültigen Werte ein.

Wenn die Uhrzeit des Servers des IP-Arbeitsplatzmoduls identisch mit der Zeit des lokalen Rechners sein soll, von welchem aus das Web-Interface aufgerufen worden ist, können Sie dies über die Schaltfläche "Ausführen" in der Zeile "Systemzeit setzen" durchführen.

Nachdem Sie Ihre Änderungen durchgeführt haben, übertragen Sie diese durch Drücken der Schaltfläche "**Zum Gerät übertragen**" an das IP-Arbeitsplatzmodul.

# 3.1.3 Syslog

Das IP-Arbeitsplatzmodul kann Ereignisse - zusätzlich zur internen Protokollierung - an Syslog-Server im Netzwerk im Syslog-Format weiterleiten.

Sie können bis zu zwei Systeme im Netzwerk als Empfänger für Ereignisse angeben - die Ereignisse werden an alle eingetragenen Systeme per TCP oder UDP auf Port 514 (Default) weitergeleitet.

| Server       | System | Syslog | Zertifikat  |          |
|--------------|--------|--------|-------------|----------|
| SYSLOG LOKAL |        |        |             |          |
| Syslog lokal |        |        | deaktiviert | ×        |
| Log level    |        |        | Info        | <b>Y</b> |
| SYSLOG-SE    | RVER 1 |        |             |          |
| Syslog Serv  | er 1   |        | deaktiviert | ×        |
| Log level    |        |        | Info        | V        |
| IP-Adresse / | /Name  |        |             |          |
| Port         |        |        | 514         |          |
| Protokoll    |        |        | UDP         | y.       |
| SYSLOG-SE    | RVER 2 |        |             |          |
| Syslog Serv  | er 2   |        | deaktiviert | ×        |
| Log level    |        |        | Info        | Y        |
| IP-Adresse / | 'Name  |        |             |          |
| Port         |        |        | 514         |          |
| Protokoll    |        |        | UDP         | y.       |

Hier können Sie bestimmen:

- ob das IP-Arbeitsplatzmodul Syslog-Meldungen ausgeben sollen
- ab welchem Log-Level Meldungen versendet werden
- ob Meldungen lokal und/oder an einen Syslog-Server versendet werden

## 3.1.3.1 Syslog lokal aktivieren

Setzen Sie in der Zeile "**Syslog lokal**" im Drop-Down-Menü den Wert auf "Aktiviert", so werden Syslog-Meldungen lokal in das IP-Arbeitsplatzmodul gespeichert.

| SYSLOG LOKAL |               |  |
|--------------|---------------|--|
| Syslog lokal | deaktiviert 💌 |  |
| Log level    | Info          |  |

In der Zeile "**Log Level**" können Sie bestimmen, ab welchem Level Meldungen lokal gespeichert werden sollen.

Der Speicherplatz ist allerdings begrenzt. Sollte der Speicher voll sein, so werden alte Meldungen durch neue überschrieben. Wird das IP-Arbeitsplatzmodul neu gestartet, so werden auch alle bisher lokal gespeicherten Meldungen gelöscht.

Aus diesem Grund ist es empfehlenswert, zusätzlich einen Syslog-Server anzugeben. Dieses wird im nächsten Kapitel erläutert.

#### 3.1.3.2 Syslog-Meldungen an einen Syslog-Server versenden

Alternativ zur Aussendung von Syslog-Meldung an das IP-Arbeitsplatzmodul, können Sie einen Syslog-Server als Empfänger der Syslog-Meldungen aktivieren. Insgesamt können mit dem IP-Arbeitsplatzmodul maximal zwei Syslog-Server angesprochen werden.

| SYSLOG-SERVER 1   |               |
|-------------------|---------------|
| Syslog Server 1   | deaktiviert • |
| Log level         | Info          |
| IP-Adresse / Name |               |
| Port              | 514           |
| Protokoll         | UDP           |

Setzen Sie im Bereich "**Syslog Server 1**" im Drop-Down-Menü den Wert auf "Aktiviert". Alle weiteren Felder im Bereich "**Syslog Server 1**" werden aktiv und können editiert werden.

Bestimmen Sie in der Zeile "Log Level", ab welchem Level Meldungen an den Syslog-Server gesendet werden sollen.

In der Zeile **IP-Adresse** und **Port** tragen Sie die IP-Adresse und den Port des Syslog-Servers ein, der die Syslog-Meldungen erhalten soll.

Ferner können Sie noch den Protokolltyp (TCP oder UPD) bestimmen.

Beabsichtigen Sie Ihre Eingaben an das IP-Arbeitsplatzmodul durch Drücken der Schaltfläche "**Zum Gerät übertragen**" an das Gerät zu übertragen, haben aber keine IP-Adresse für einen Syslog-Server eingetragen, erscheint folgende Meldung:

| Microsoft Internet Explorer |                                            |  |
|-----------------------------|--------------------------------------------|--|
| <u>.</u>                    | Bitte geben Sie einen Syslog-Server 1 ein! |  |
|                             | ОК                                         |  |

Tragen Sie in diesem Fall die erforderlichen Daten für den Syslog-Server 1 ein.

Haben Sie dagegen alle erforderlichen Angaben gemacht, drücken Sie auf die Schaltfläche "**Zum Gerät übertragen**". Im unteren Bereich werden Sie über den Speichervorgang mit der Meldung "Bitte warten…" informiert. Nach erfolgreicher Übertragung der Daten erscheint folgende Meldung:

| Server    | System    | Syslog | Zertifikat                                |
|-----------|-----------|--------|-------------------------------------------|
| DATEN GES | SPEICHERT |        |                                           |
|           |           |        | Die Daten wurden erfolgreich gespeichert. |
|           |           |        |                                           |

#### Hinweis:

Beabsichtigen Sie, noch einen zweiten Syslog-Server anzusprechen, so wiederholen Sie die zuvor beschriebenen Schritte im Bereich "**Syslog Server 1**".

Beachten Sie unbedingt die Hinweise zu den unerlaubten Sonderzeichen in Kap. 1.2!

## 3.1.4 Einspielen eines eigenen Zertifikates

Für die sichere Verbindung über SSL ist auf dem IP-Arbeitsplatzmodul ein SSL-Zertifikat für den Web-Server hinterlegt. Wenn der Name des Gerätes in dem Zertifikat nicht mit dem in der URL übereinstimmt, erscheint im Browser eine Warnmeldung. Die einzige Möglichkeit, diese Meldung zu beseitigen, ist, dass der Anwender bzw. Administrator des IP-Arbeitsplatzmoduls ein Zertifikat mit dem richtigen Namen einspielt. Dies ist mit dem Web-Interface möglich. Dabei sollte beachtet werden, dass

- das Zertifikat ein RSA-Zertifikat ist, nicht etwa ein DSA-Zertifikat.
- es sich nicht um ein "Certificate Authority" (CA), also nicht um ein Root-Zertifikat handelt.

Zum Erstellen eines Zertifikats kann man das openssl-Programm aus dem OpenSSL-Paket verwenden, welches unter http://www.openssl.org/ heruntergeladen werden kann. Beispielhaft lauten die Kommandos dann:

- 1. Private key erzeugen: openssl genrsa -out server.key 2048
- 2. Certificate-Request erzeugen:openssl req -new -key server.key -out server.csr
- 3. Unterschreiben: openssl x509 -req -days 60 -in server.csr -signkey server.key -out server.crt

Während des Erstellens werden einige Daten wie Company Name, eMail Address usw. abgefragt, die der Ersteller frei eintragen kann. Als Common Name sollte der DNS-Name oder die IP-Adresse des IP-Arbeitsplatzmoduls eingetragen werden.

Am Ende der Prozedur sind 3 Dateien entstanden, hier server.crt, server.csr und server.key. Der Inhalt der **server.crt** wird im Web-Interface in das Zertifikatfeld und der Inhalt der **server.key** in das Key-Feld eingetragen.

#### Hinweis:

Die Inhalte der **server.crt** und **server.key** müssen in die jeweiligen Felder eingetragen werden, da ansonsten das Zertifikat nicht erfolgreich überspielt werden kann.

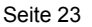

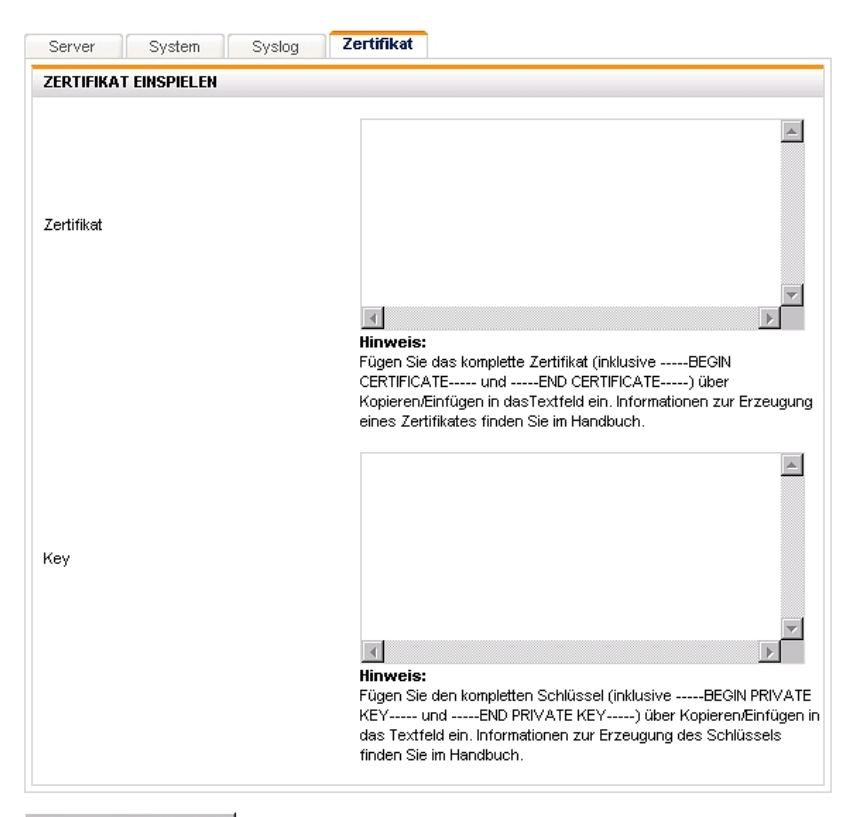

Zum Gerät übertragen

Beispiel:

| Locality Name (eg, city) []:Wilnsdorf<br>Organization Name (eg, company) [Internet Widgits Pty Ltd]:G&D<br>Organizational Unit Name (eg, section) []:F&E<br>Common Name (eg, YOUR name) []:10.1.50.21<br>Email Address []:sales@gdsys.de |
|----------------------------------------------------------------------------------------------------|
| Please enter the following 'extra' attributes<br>to be sent with your certificate request<br>A challenge password []:<br>An optional company name []:G&D                                                                                 |
| ds@ds:/tmp/ssl\$ openssl x509 -req -days 60 -in server.csr -signkey<br>server.key -out server.crt<br>Signature ok                                                                                                    |
| <pre>subject=/C=DE/ST=NRW/L=Haiger/O=GuD/OU=F&amp;E/CN=10.1.50.21/emailAddress=<br/>sales@gdsys.de</pre>                                                                                                    |
| Getting Private key<br>ds@ds:/tmp/ssl\$                                                                                                    |

Zum Kopieren des erzeugten Zertifikats und Keys verfahren Sie bitte wie folgt:

#### Einfügen des Zertifikats:

- Speichern Sie das Zertifikat auf Ihrem Rechner. Öffnen Sie das Zertifikat mit einem Editor. 1.
- 2.
- Markieren Sie nun den Zertifikatstext. 3.
- Kopieren Sie im Anschluss den Text des Zertifikates in das Textfeld 4. "Zertifikat".

## Einfügen des Key:

- Speichern Sie den Key auf Ihrem Rechner. 1.
- Öffnen Sie das Zertifikat mit einem Editor. 2.
- 3. Markieren Sie den Keytext.
- 4. Kopieren Sie im Anschluss den Keytext in das Textfeld "Key".

Beabsichtigen Sie Ihre Eingaben an das IP-Arbeitsplatzmodul durch Drücken der Schaltfläche "Zum Gerät übertragen" an das Gerät zu übertragen, haben aber noch kein Zertifikat oder Key eingetragen, erscheint folgende Meldung:

| Microsoft Internet Explorer |                                                             |    |  |  |
|-----------------------------|-------------------------------------------------------------|----|--|--|
|                             | Please enter a certificate code<br>Please enter a key code! | 91 |  |  |
|                             | ОК                                                          |    |  |  |

Tragen Sie in diesem Fall die erforderlichen Daten für das Zertifikat und den Key ein.

Das Zertifikat oder die Keys können auch fehlerhaft sein. In diesem Fall erscheint folgende Meldung auf Ihrem Monitor:

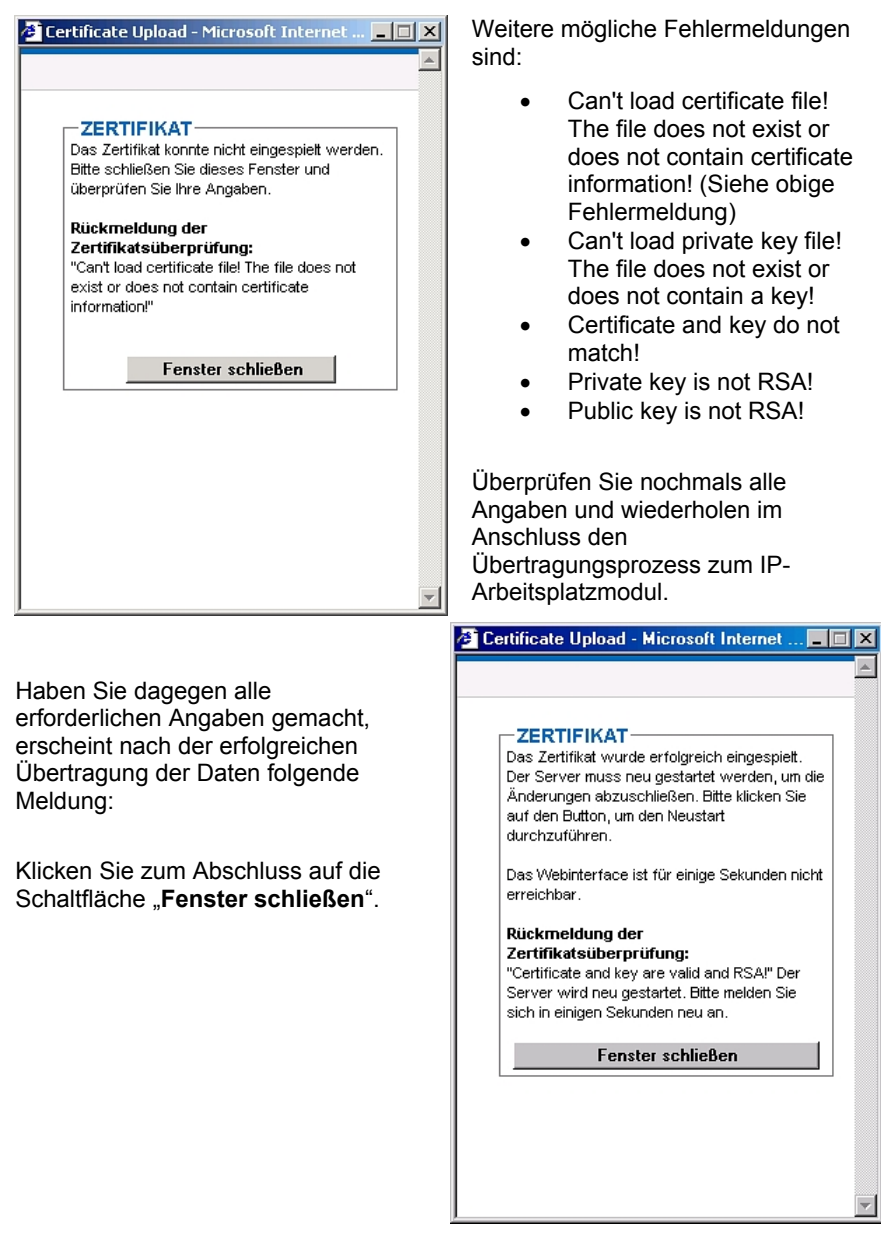

Seite 26

# 3.2 Menü "Werkzeuge"

Klicken Sie mit der Maus auf den Menüpunkt "Werkzeuge" in der Menü-Navigation oder Symbol-Navigation.

| Wartung                             |                              |  |  |
|-------------------------------------|------------------------------|--|--|
| WARTUNGSOPTIONEN                    |                              |  |  |
| Backup der Konfigurationsdaten      | Ausführen                    |  |  |
| Restore der Konfigurationsdaten     | Datei aus <del>w</del> ählen |  |  |
| Firmware-Update                     | Datei aus <del>w</del> ählen |  |  |
| Auf Werkseinstellungen zurücksetzen | Ausführen                    |  |  |
| NEUSTART                            |                              |  |  |
| Gerät neu starten                   | Ausführen                    |  |  |

Sie haben hier die Möglichkeit, die Firmware des IP-Arbeitsplatzmoduls

• zu aktualisieren (Update)

und die Konfigurationseinstellungen

- zu sichern (Backup)
- wiederherzustellen (Restore)
- auf die Werkseinstellungen zurück zu setzen

Des Weiteren kann über diese Karteikarte sowohl der KVM-Dienst als auch das IP-Arbeitsplatzmodul neu gestartet werden.

## 3.2.1 Backup der Konfigurationsdaten

Zum Durchführen des Backups klicken Sie auf die Schaltfläche "**Ausführen**". Das System speichert automatisch die aktuellen Konfigurationsdaten.

| EINSTELLUNGEN SICHERN                                                                                                    | Ц. |
|----------------------------------------------------------------------------------------------------|----|
| EINSTELLUNGEN SICHERN                                                                                                    |    |
|                                                                                                    |    |
| Die aktuell gespeicherten Einstellungen werden<br>gesichert.                                                                                              |    |
| Sie können einen Kommentar zur Backup-Datei<br>eingeben (max. 50 Zeichen, keine<br>Sonderzeichen) und diese nach Absenden des<br>Formulars herunterladen. |    |
| Kommentar:                                                                                                    |    |
| <u> </u>                                                                                                    |    |
|                                                                                                    |    |
| V                                                                                                    |    |
| Starten Abbrechen                                                                                                    |    |

Diese Aktion wird Ihnen durch folgendes Fenster bestätigt.

Sie können zusätzlich zum Backup einen Kommentar zu dieser Konfigurationsdatei im Feld "Kommentar" eingeben.

Diese Daten können Sie nun auf Ihren lokalen Rechner herunterladen. Klicken Sie dazu auf die Schaltfläche "**Starten**".

Im nachfolgenden Fenster klicken Sie auf den blau hinterlegten Hyperlink zum Download der Backupdatei.

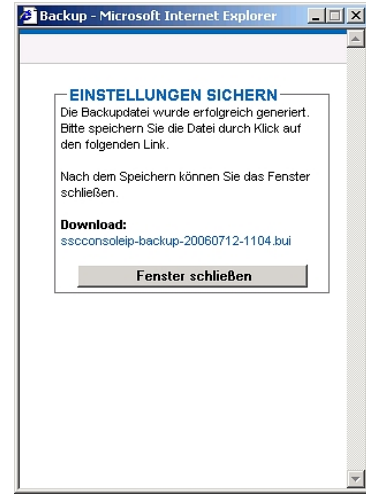

Wählen Sie auf Ihrem Rechner einen Ordner, in welchem Sie die Backupdatei speichern wollen.

| Dateidow | mload 🔀                                                                                                    |
|----------|----------------------------------------------------------------------------------------------------|
| ?        | Einige Dateien können auf dem Computer Schaden anrichten.<br>Wenn die Dateiinformationen unten verdächtig aussehen oder Sie<br>der Quelle nicht völlig vertrauen, sollten Sie die Datei weder öffnen<br>noch speichern. |
|          | Dateiname:p-backup-20060712-1104.bui                                                                                                    |
|          | Dateityp:                                                                                                    |
|          | Von: 10.3.0.33                                                                                                    |
|          |                                                                                                    |
|          | Soll die Datei geöffnet oder auf dem Computer gespeichert werden?                                                                                                    |
|          | Öffnen Speichern Abbrechen Details                                                                                                    |
|          | Vor dem Öffnen dieses Dateityps immer bestätigen                                                                                                    |

Bestimmen Sie in diesem Fenster, welche Aktion Sie durchführen möchten. Klicken Sie auf die Schaltfläche "**Speichern**". Bestimmen Sie im Anschluss den Speicherort der Backupdatei.

| Datei speichern | unter                                         | ? ×       |
|-----------------|-----------------------------------------------|-----------|
| Speichern in:   | 🔁 backupdateien 💌 🗢 🖻 📸 🖽                     | •         |
| Verlauf         |                                               |           |
| Desktop         |                                               |           |
| Eigene Dateien  |                                               |           |
| Arbeitsplatz    |                                               |           |
|                 | Dateiname: uconipeco-backup-20061114-1616.bui | Speichern |
| Netzwerkumg     | Dateityp: .bui-Dokument                       | Abbrechen |

Nachdem Sie den Speicherort ausgewählt haben, klicken Sie auf die Schaltfläche "**Speichern**" und der Download der Backupdatei ist beendet.

# 3.2.2 Restore der Konfigurationsdaten

Zum Durchführen des Backups klicken Sie auf die Schaltfläche "**Datei auswählen**". Folgende Meldung erscheint auf Ihrem Monitor:

| 🚈 Restore - Microsoft Internet Explorer 👘 💶 🗙                                                                                                    |  |  |
|----------------------------------------------------------------------------------------------------|--|--|
| <u> </u>                                                                                                    |  |  |
| RESTORE                                                                                                    |  |  |
| Wählen Sie eine Datei (*.bui) für den Restore<br>der Konfigurationsdaten aus.                                                                                                    |  |  |
| Die aktuell gespeicherte Konfiguration wird<br>dabei überschrieben und die Verbindung<br>getrennt. Sie müssen sich unter den in der<br>Restoredatei angegebenen Daten (Name,<br>passwort, IP-Adresse) neu anmelden. |  |  |
| Durchsuchen                                                                                                    |  |  |
| Starten Abbrechen                                                                                                    |  |  |
|                                                                                                    |  |  |
|                                                                                                    |  |  |
|                                                                                                    |  |  |

Klicken Sie auf die Schaltfläche "**Durchsuchen**" und suchen die Datei, welche für den Restore-Prozess verwendet werden soll.

| Datei auswählen                                                 | 1               |                    |     |         | ?×        |
|-----------------------------------------------------------------|-----------------|--------------------|-----|---------|-----------|
| Suchen in:                                                      | 🔄 backupdateie  | n                  | •   | + 🗈 💣 🗉 | •         |
| Verlauf<br>Verlauf<br>Desktop<br>Eigene Dateien<br>Arbeitsplatz | a uconipeco-bac | жир-20061114-1616. | bui |         |           |
| Network ma                                                      | Dateiname:      |                    |     | •       | Öffnen    |
| Netzweikung                                                     | Dateityp:       | Alle Dateien (*.*) |     | •       | Abbrechen |

Nachdem Sie die Datei ausgewählt haben, klicken Sie auf die Schaltfläche "Öffnen". Diese Aktion wird mit folgendem Fenster bestätigt:

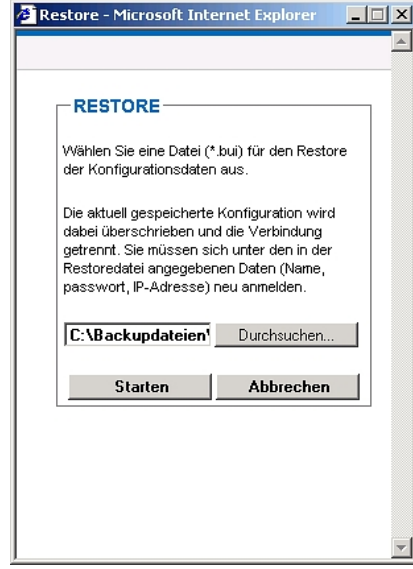

Klicken Sie nun auf die Schaltfläche "**Starten**". Auf eine zu diesem Zeitpunkt evtl. bestehende IP-Session werden Sie über folgendes Fenster hingewiesen:

| Microsoft Internet Explorer |                                                                                          |  |  |  |
|-----------------------------|------------------------------------------------------------------------------------------|--|--|--|
| ?                           | Achtung!<br>Es besteht eine aktive KVM-Sitzung mit der IP 192.168.150.35 seit 1 Minuten. |  |  |  |
|                             | Die Verbindung wird bei Ausführung der Aktion beendet!                                   |  |  |  |
|                             | OK Abbrechen                                                                             |  |  |  |

Durch Klicken auf die Schaltfläche "Abbrechen" beenden Sie den Restore-Vorgang.

Klicken Sie dagegen auf die Schaltfläche "OK", wird der Restore-Vorgang fortgesetzt.

Im weiteren Verlauf erscheint auf Ihrem Bildschirm folgendes Fenster mit evtl. vorhandenen Kommentaren.

| store - Microsoft Int                                                                                                | ternet Explorer                                                           |      |
|----------------------------------------------------------------------------------------------------|---------------------------------------------------------------------------|------|
| – RESTORE<br>Kommentar der<br>Wiederherstellungs                                                                     | :datei:                                                                   | ,    |
|                                                                                                    |                                                                           |      |
| Durch Klick auf Starter<br>Wiederherstellung durc<br>die Systemdienste neu<br>WeblF ist für etwa 20 s<br>erreichbar. | n wird die<br>chgeführt. Dabei wei<br>gestartet und das<br>Sekunden nicht | rden |
|                                                                                                    |                                                                           |      |

Während des Restore-Prozesses erscheint folgende Meldung auf Ihrem Monitor: In diesem Fenster starten Sie den Restore-Prozess durch erneutes Klicken auf die Schaltfläche "**Starten**". Dabei werden Systemdienste neu gestartet und das Web-Interface ist für etwa 20 Sekunden nicht erreichbar.

| Die Wiederherstellung wird derzeit<br>eingespielt.<br>Sie können das Fenster schließen und sich in<br>etwa 20 Sekunden unter der gespeicherten IP<br>Adresse aus der Wiederherstellungsdatei | Kommentar der<br>Wiederherstellungsda                                                                    | atei:                                                                     |
|----------------------------------------------------------------------------------------------------|----------------------------------------------------------------------------------------------------|---------------------------------------------------------------------------|
| Die Wiederherstellung wird derzeit<br>eingespielt.<br>Sie können das Fenster schließen und sich in<br>etwa 20 Sekunden unter der gespeicherten IP<br>Adresse aus der Wiederherstellungsdatei |                                                                                                    |                                                                           |
| Sie können das Fenster schließen und sich in<br>etwa 20 Sekunden unter der gespeicherten IF<br>Adresse aus der Wiederherstellungsdatei                                                       | Die Wiederherstellung<br>eingespielt.                                                                    | g wird derzeit                                                            |
| erneut am WeblF anmelden.                                                                                                    | Sie können das Fenster s<br>etwa 20 Sekunden unter<br>Adresse aus der Wiederl<br>erneut am WeblF anmeldi | schließen und sich in<br>der gespeicherten IP<br>herstellungsdatei<br>en. |

Seite 32

Im Web-Interface erscheint dagegen eine Meldung, die Ihnen anzeigt, wie lange der Restore-Prozess noch andauern wird.

| $\bigotimes$                       | TIMER                                                                                                    |
|------------------------------------|----------------------------------------------------------------------------------------------------|
| Timer                              |                                                                                                    |
| RESTORE                            |                                                                                                    |
| Sie haber<br>neu gesta<br>Wiederhe | n eine Wiederherstellung der Konfigurationsdaten aktiviert. Die Daten werden eingespielt und das Gerät<br>rtet. Sollten Sie eine Fehlerseite im Browser angezeigt bekommen, rufen Sie bitte die in der<br>rstellungsdatei gespeicherte IP-Adresse auf. |
| Sie werde                          | en in <b>14</b> Sekunden automatisch weitergeleitet.                                                                                                    |

Nach Abschluss dieser Aktion müssen Sie sich erneut am Web-Interface des IP-Arbeitsplatzmoduls anmelden.

# 3.2.3 Durchführen eines Firmware-Updates

Zum Durchführen des Firmware-Updates klicken Sie auf die Schaltfläche "Datei auswählen". Folgende Meldung erscheint auf Ihrem Monitor:

| 🗧 Firmware-Upload - Microsoft Internet E 💶 🗖 🗡                                     |                                                                                                    |  |  |  |  |
|------------------------------------------------------------------------------------|----------------------------------------------------------------------------------------------------|--|--|--|--|
|                                                                                    |                                                                                                    |  |  |  |  |
| FIRMWARE                                                                           |                                                                                                    |  |  |  |  |
| Wählen Sie eine Datei (*<br>der Firmware aus.                                      | Wählen Sie eine Datei (*.gdf) für das Update<br>der Firmware aus.                                                                          |  |  |  |  |
| Die gespeicherte Konfig<br>überschrieben. Sie könr<br>aktuellen Einstellungen      | Die gespeicherte Konfiguration wird nicht<br>überschrieben. Sie können unter mit den<br>aktuellen Einstellungen weiterarbeiten.            |  |  |  |  |
| Das Einspielen einer ne<br>zu <b>3 Minuten</b> dauern.<br>Zeitraums ist kein Fenst | Das Einspielen einer neuen Firmware kann bis<br>zu <b>3 Minuten</b> dauern, Innerhalb dieses<br>Zeitraums ist kein Fensterinhalt zu sehen. |  |  |  |  |
| Während des Firmwa<br>Sie das Fenster nich                                         | Während des Firmwareupdates dürfen<br>Sie das Fenster nicht schließen!                                                                     |  |  |  |  |
|                                                                                    | Durchsuchen                                                                                                    |  |  |  |  |
| Starten                                                                            | Abbrechen                                                                                                    |  |  |  |  |
|                                                                                    | Ţ                                                                                                    |  |  |  |  |

Klicken Sie auf die Schaltfläche "**Durchsuchen**" und suchen die Datei, welche für den Restore-Prozess verwendet werden soll.

| Datei auswählen |             |                    |             |         | ? ×       |
|-----------------|-------------|--------------------|-------------|---------|-----------|
| Suchen in:      | 🔄 Firmware  |                    | •           | 🔶 🗈 💣 🎫 | •         |
|                 | UCON_IP-0_0 | 000_00036.gdf      |             |         |           |
| Verlauf         |             |                    |             |         |           |
|                 |             |                    |             |         |           |
| Desktop         |             |                    |             |         |           |
|                 |             |                    |             |         |           |
| Eigene Dateien  |             |                    |             |         |           |
|                 |             |                    |             |         |           |
| Arbeitsplatz    | ļ           |                    |             |         |           |
|                 | Dateiname:  | UCON_IP-0_0_00     | 0_00036.gdf | •       | Öffnen    |
| Netzwerkumg     | Dateityp:   | Alle Dateien (*.*) |             | •       | Abbrechen |
|                 |             |                    |             |         | ///       |

Nachdem Sie die Datei ausgewählt haben, klicken Sie auf die Schaltfläche "Öffnen". Diese Aktion wird mit folgendem Fenster bestätigt:

| irmware-Update - Mic      | rosoft Internet           | X        |  |
|---------------------------|---------------------------|----------|--|
|                           |                           | <u></u>  |  |
|                           |                           |          |  |
| FIRMWARE                  |                           |          |  |
|                           |                           |          |  |
| Wahlen Sie eine Datei (*  | .gdf) für das Upda        | te der   |  |
| r innwarc aas.            |                           |          |  |
| Die gespeicherte Netzw    | erk-Konfiguration         | wird     |  |
| nicht überschrieben. Sie  | können unter den          |          |  |
| aktuellen Einstellungen v | veiterarbeiten.           |          |  |
| Das Finspielen einer ner  | ien Firmware kann         | hie      |  |
| zu 3 Minuten dauern. I    | in Hinweisfenster         | DIG      |  |
| informiert Sie über den I | Fortschritt des Upd       | ates.    |  |
| C                         |                           |          |  |
| nach Abschluss des        | ninweisrenster<br>Updates | erst     |  |
|                           |                           |          |  |
| C:\Firmware\UCON          | Durchsuchen               |          |  |
|                           |                           |          |  |
| Starten                   | Abbrechen                 |          |  |
|                           |                           |          |  |
|                           |                           |          |  |
|                           |                           | <b>T</b> |  |

Hinweis:

Die gespeicherte Konfiguration wird nicht überschrieben. Sie können mit den aktuellen Einstellungen weiterarbeiten. Das Einspielen einer neuen Firmware kann bis zu **3 Minuten** dauern. Innerhalb dieses Zeitraums ist kein Fensterinhalt zu sehen.

Während des Firmware-Updates dürfen Sie das auf dem Monitor erscheinende Fenster nicht schließen!

Klicken Sie nun auf die Schaltfläche "**Starten**". Über den Firmware-Update-Prozess werden Sie folgendes Hinweisfenster informiert:

| FIRMWARE<br>Die Firmware wird derzeit aktualisiert.<br>Bitte warten. Bitte starten Sie das Gerät nicht<br>neu.<br>1/6: Das Firmware-Image wird entpackt<br>2/6: Der KVM-Dienst wird gestoppt<br>3/6: Der Flash Speicher wird gelöscht |
|----------------------------------------------------------------------------------------------------|
| 1/6: Das Firmware-Image wird entpackt<br>2/6: Der KVM-Dienst wird gestoppt<br>3/6: Der Flash Speicher wird gelöscht                                                                                                    |
|                                                                                                    |
|                                                                                                    |

Nachdem die neue Firmware erfolgreich in das System eingespielt worden ist, erscheint folgende Meldung:

|                                                        | irmware-Upload - Microsoft Internet E 💻 🔲 |  |  |
|--------------------------------------------------------|-------------------------------------------|--|--|
|                                                        |                                           |  |  |
|                                                        |                                           |  |  |
| FIRMWARE                                               |                                           |  |  |
| Die Firmware wird derzeit aktualisiert.                |                                           |  |  |
| Bitte warten. Bitte starten Sie das Gerät nicht<br>neu |                                           |  |  |
|                                                        |                                           |  |  |
| 1/6: Das Firmware-Image wird entpackt                  |                                           |  |  |
| 2/6: Der KVM-Dienst wird gestoppt                      |                                           |  |  |
| 3/6: Der Flash Speicher wird gelöscht                  |                                           |  |  |
| 4/6: Das neue Firmware-Image wird installiert          |                                           |  |  |
| 5/6: Der Framegrabber wird aktualisiert                |                                           |  |  |
| 6/6: Beende Firmware-Update                            |                                           |  |  |
| Der Update-Prozess der Firmware ist<br>abgeschlossen.  |                                           |  |  |
| Fanster schließen                                      | 11                                        |  |  |

Das System wird automatisch neu gestartet. Dieses Fenster können Sie durch Klicken auf die Schaltfläche "**Fenster schließen**" schließen!

Im Web-Interface erscheint eine Meldung, die Ihnen anzeigt, wie lange der Neustart dauern wird.

| $\mathbf{S}$                                                                                                    | TIMER                                                    |                                                                                                    |  |  |
|----------------------------------------------------------------------------------------------------|----------------------------------------------------------|----------------------------------------------------------------------------------------------------|--|--|
| Timer                                                                                                    |                                                          |                                                                                                    |  |  |
| FIRMWA                                                                                                    | Æ                                                        |                                                                                                    |  |  |
| Sie haben das Einspielen einer neuen Firmware aktiviert. Die Daten werden eingespielt und das Gerät neu<br>gestartet. Bitte warten Sie die unten angeführte Zeitspanne ab; die Seite aktualisiert sich automatisch. |                                                          |                                                                                                    |  |  |
| Sie werd                                                                                                    | en in <b>19</b> Sekunden automatisch weitergeleitet.     |                                                                                                    |  |  |
|                                                                                                    | Timer<br>FIRMWAI<br>Sie haber<br>gestartet.<br>Sie werde | TIMER Timer FIRMWARE Sie haben das Einspielen einer neuen Firmware aktiviert. Die Daten werden eingespielt und das Gerät neu gestartet. Bitte warten Sie die unten angeführte Zeitspanne ab; die Seite aktualisiert sich automatisch. Sie werden in 19Sekunden automatisch weitergeleitet. |  |  |

Nach Abschluss dieser Aktion müssen Sie sich erneut am Web-Interface des IP-Arbeitsplatzmoduls anmelden.

## 3.2.4 Herstellen des Auslieferungszustandes

Die Ausführung dieser Funktion setzt alle im System festgelegten Werte (wie z. B. anderer Benutzer, IP-Konfiguration, usw.) auf die im Auslieferungszustand definierten Werte zurück.

Eine Auflistung aller Default-Werte erfolgt in Kapitel 3.2.4.3.

Die Ausführung dieser Funktion kann über zwei Wege durchgeführt werden:

- über das Web-Interface
- geräteseitig am IP-Arbeitsplatzmodul

Diese beiden Verfahren werden in den nachfolgenden Kapiteln erläutert.

#### 3.2.4.1 Auslieferungszustand über das Web-Interface herstellen

Zur Durchführung dieser Funktion über das Web-Interface klicken Sie auf die Schaltfläche "**Ausführen**". Folgende Meldung erscheint auf Ihrem Monitor:

| Sysdefaults - Microsoft                                                             | Internet Explorer 💶 🗅                                                      |  |  |  |
|-------------------------------------------------------------------------------------|----------------------------------------------------------------------------|--|--|--|
|                                                                                     |                                                                            |  |  |  |
| Bitte beachten Sie, da<br>überschrieben werd<br>das Webinterface üb<br>möglich ist. | as alle Einstellungen<br>en und der Zugriff auf<br>er die Standard-IP      |  |  |  |
| Möchten Sie das Gerät<br>Werkseinstellungen zum                                     | Möchten Sie das Gerät wirklich auf die<br>Werkseinstellungen zurücksetzen? |  |  |  |
| Starten                                                                             | Abbrechen                                                                  |  |  |  |
| Junch                                                                               | Abbrechen                                                                  |  |  |  |
|                                                                                     |                                                                            |  |  |  |
|                                                                                     |                                                                            |  |  |  |
|                                                                                     |                                                                            |  |  |  |
|                                                                                     |                                                                            |  |  |  |
|                                                                                     |                                                                            |  |  |  |
|                                                                                     |                                                                            |  |  |  |

Klicken Sie nun in diesem Fenster auf die Schaltfläche "**Starten**". Folgende Meldung erscheint auf Ihrem Monitor:

| Sysdefaults - Microsoft Internet Explorer 💶 🗖 🗙                      |  |  |
|----------------------------------------------------------------------|--|--|
| 4                                                                    |  |  |
|                                                                      |  |  |
| WERKSEINSTELLUNGEN                                                   |  |  |
| Das Gerät wird nun auf die Werkseinstellungen<br>zurückgesetzt.      |  |  |
| Bitte beachten Sie, dass das Webinterface                            |  |  |
| in einigen Sekunden unter der                                        |  |  |
| voreingestellten Standardadresse (siehe<br>Handbuch) erreichbar ist. |  |  |
| Sie können dieses Fenster nun schließen.                             |  |  |
| Fenster schließen                                                    |  |  |
|                                                                      |  |  |
|                                                                      |  |  |
|                                                                      |  |  |
|                                                                      |  |  |
|                                                                      |  |  |
|                                                                      |  |  |
|                                                                      |  |  |
|                                                                      |  |  |
|                                                                      |  |  |

Sie können dieses Fenster nun schließen. Im Web-Interface erscheint eine Meldung, die Ihnen anzeigt, dass Sie sich am System neu anmelden müssen.

Das Web-Interface des IP-Arbeitsplatzmoduls ist nach der Wiederherstellung des Auslieferungszustandes ausschließlich über die im Kapitel "Konfiguration vor Erstinbetriebnahme" des Installationshandbuches beschriebene Adresse aufrufbar.

Die Anpassung der Netzwerkeinstellungen des IP-Arbeitsplatzmoduls an ein lokales Netzwerk wird ebenfalls im Kapitel "Konfiguration vor Erstinbetriebnahme" des Installationshandbuches erläutert.

## 3.2.4.2 <u>Auslieferungszustand über das IP-Arbeitsplatzmodul</u> herstellen

Die Herstellung des Auslieferungszustandes kann ebenfalls geräteseitig durchgeführt werden. An der Frontseite befindet sich ein Knopf, der mit einem spitzen Gegenstand gedrückt werden kann. Mit diesem Knopf können Sie ein "Set System Defaults" auslösen. Dazu gehen Sie wie folgt vor:

- IP-Arbeitsplatzmodul ausschalten
- Knopf gedrückt halten
- IP-Arbeitsplatzmodul einschalten
- warten, bis die Status-LED schnell blinkt.
- Knopf loslassen.

Das IP-Arbeitsplatzmodul wird in den Auslieferungszustand gesetzt. Nach einigen Sekunden hört das schnelle Blinken auf. Das Gerät startet jetzt.

#### 3.2.4.3 Default-Werte des IP-Arbeitsplatzmoduls

In diesem Kapitel werden in tabellarischer Form die voreingestellten Werte des IP-Arbeitsplatzmoduls abgebildet.

| Menü          | Abschnitt | Zeile               | Default-Wert  |
|---------------|-----------|---------------------|---------------|
| 1 <b>C</b> () |           |                     |               |
| Konfiguration | Server    | IP-Vergabe          | Statisch      |
|               |           | IP-Adresse          | 192.168.0.1   |
|               |           | Netzmaske           | 255.255.255.0 |
|               |           | Verbindungstyp      | Auto          |
|               |           |                     |               |
|               |           | Vergabe globaler    | Statisch      |
|               |           | Einstellungen       |               |
|               |           | Hostname            | EcoV3         |
|               |           |                     |               |
|               | System    | Benutzername        | Admin         |
|               |           | Timeout WebIF       | 30            |
|               |           | Standardsprache     | Deutsch       |
|               |           | Aufruf Java-Client  | Aktiviert     |
|               |           | Timeout Client      | 10            |
|               |           | TCP-Port            | 27998         |
|               |           | Datum-/Zeit-Vergabe | Manuell       |
|               |           | Zeitzone            | Berlin        |
|               | Syslog    | Syslog lokal        | Deaktiviert   |
|               |           | Log Level           | Info          |

| Menü | Abschnitt | Zeile           | Default-Wert |
|------|-----------|-----------------|--------------|
|      |           |                 |              |
|      |           | Syslog Server 1 | Deaktiviert  |
|      |           | LogLevel        | Info         |
|      |           | Port            | 514          |
|      |           | Protokoll       | UPD          |
|      |           | Syslog Server 2 | Deaktiviert  |
|      |           | LogLevel        | Info         |
|      |           | Port            | 514          |
|      |           | Protokoll       | UPD          |

# 3.2.5 <u>Neustart des IP-Arbeitsplatzmoduls</u>

Möchten Sie das IP-Arbeitsplatzmodul neu starten und das Betriebssystem neu booten, klicken Sie in der Zeile "Gerät neu starten" auf den Eintrag "Ausführen".

| Wartung                             |                 |
|-------------------------------------|-----------------|
| WARTUNGSOPTIONEN                    |                 |
| Backup der Konfigurationsdaten      | Ausführen       |
| Restore der Konfigurationsdaten     | Datei auswählen |
| Firmware-Update                     | Datei auswählen |
| Auf Werkseinstellungen zurücksetzen | Ausführen       |
| NEUSTART                            |                 |
| Gerät neu starten                   | Ausführen       |

Nach Klicken auf die Schaltfläche "Gerät neu starten" erscheint folgende Meldung:

| GERÄT NEU STARTEN                                                                                                   |
|----------------------------------------------------------------------------------------------------|
| Das Gerät wird mit allen Diensten neu gestartet.<br>Für zirka 45 Sekunden ist das Webinterface<br>nicht erreichbar. |
| itte rufen Sie nach Ablauf dieser Zeit das<br>Vebinterface erneut auf und melden Sie sich an.                       |
| Starten Abbrechen                                                                                                   |

Durch Klicken auf die Schaltfläche "Abbrechen" beenden Sie den Vorgang.

Klicken Sie dagegen auf die Schaltfläche "**OK**", wird der Vorgang fortgesetzt und folgende Meldung erscheint:

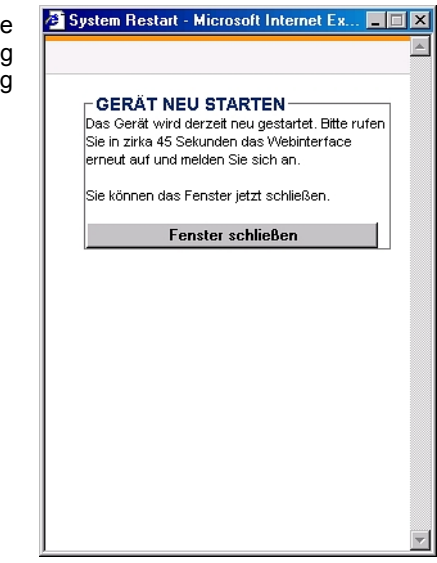

Seite 41

Sie können dieses Fenster nun schließen. Im Web-Interface erscheint eine Meldung, die Ihnen anzeigt, wie lange der Neustart noch dauern wird.

Nach dem Neustart müssen Sie sich erneut am **Web-Interface** mit Login und Passwort anmelden.

# 3.3 Systeminformationen abfragen

Klicken Sie mit der Maus auf den Menüpunkt "Information" in der Menü-Navigation oder Symbol-Navigation. Folgendes Menü wird sichtbar.

| Server                                                                    | System Syslog                                                                                                    | Protokoll Sitzung Versionen Lizenzen                              |  |  |  |
|---------------------------------------------------------------------------|----------------------------------------------------------------------------------------------------|-------------------------------------------------------------------|--|--|--|
| NETZWERKEINSTELLUNGEN                                                     |                                                                                                    |                                                                   |  |  |  |
| MAC-Adresse<br>IP-Vergabe<br>IP-Adresse<br>Netzmaske<br>Verbindungstyp    |                                                                                                    | 00:0F:F4:00:40:01<br>statisch<br>10.1.60.1<br>255.255.0.0<br>Auto |  |  |  |
| GLOBALE E                                                                 | EINSTELLUNGEN                                                                                                    |                                                                   |  |  |  |
| Vergabe glo<br>Host-Name<br>Domäne<br>Gateway<br>DNS-Server<br>DNS-Server | obaler Einstellungen<br>* 1<br>* 2                                                                                                    | statisch<br>conip<br>10.1.0.254<br>10.1.0.254                     |  |  |  |
| NETZWERK                                                                  | DIAGNOSE                                                                                                    |                                                                   |  |  |  |
| eth0                                                                      | h0 Link encap:Ethernet HWaddr 00:0F:F4:00:40:01<br>inet addr:10.1.60.1 Ecast:10.1.255.255 Mask:255.255.0.0<br>UP BROADCAST RUNNING MULTICAST MTU:1500 Metric:1<br>RX packets:70 errors:0 dropped:0 overruns:0 frame:0<br>TX packets:47 errors:0 dropped:0 overruns:0 carrier:0<br>collisions:0 txqueuelen:1000<br>RX bytes:12175 (11.8 KiB) TX bytes:23765 (23.2 KiB) |                                                                   |  |  |  |
| Settings                                                                  | for eth0:<br>Supported ports:                                                                                                    | MII ]                                                             |  |  |  |

Seite 42

\_

In diesem Menüpunkt erhalten Sie Informationen über das verwendete IP-Arbeitsplatzmodul.

Diese Informationen beziehen sich unter anderem auf:

- Ihre aktuellen Netzwerkeinstellungen
- die Protokollierung der Ereignisse am IP-Arbeitsplatzmodul
- die Systemkonfiguration des IP-Arbeitsplatzmoduls
- eine aktuelle Sitzung des IP-Arbeitsplatzmoduls (wer diese Sitzung durchführt, dessen IP-Adresse und wie lange diese Sitzung andauert)

# 3.4 Beenden einer Web-Interface-Sitzung

Durch Klicken auf den Menüeintrag "**Logout**" in der Menü-Navigation, wird die Sitzung am **Web-Interface** sofort beendet und der Willkommensbildschirm des Web-Interfaces erscheint.

# 4 <u>Starten des Java-Client</u>

Den Java-Client können Sie über zwei Wege aufrufen:

 über den Willkommensbildschirm. Dieser Aufruf ist nur dann möglich, wenn diese Einstellung wie in Kap. 3.1.2 (Aufruf Java-Client auf Willkommen-Seite) aktiviert worden ist. Ist diese deaktiviert, erscheint auf der Willkommen-Seite keine Aufrufmöglichkeit.

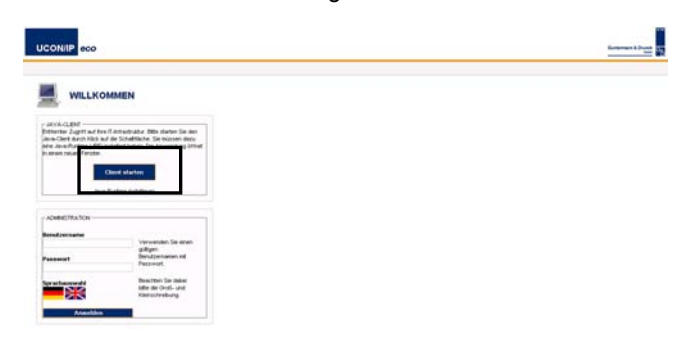

• über die Startseite des Web-Interfaces.

| ļ                                                                  | UCON/IP eco                                                                                                    |                                                                                                    |                                                                                                    | Gurtemann & Druck |  |
|--------------------------------------------------------------------|----------------------------------------------------------------------------------------------------|----------------------------------------------------------------------------------------------------|----------------------------------------------------------------------------------------------------|-------------------|--|
| BUbersicht BKonfiguration BWerkzeuge Binformationen Logout Admin 📲 |                                                                                                    |                                                                                                    |                                                                                                    |                   |  |
|                                                                    | START                                                                                                    |                                                                                                    |                                                                                                    |                   |  |
|                                                                    | Konfiguration                                                                                                    | Werkzeuge                                                                                                    | Informationen                                                                                                    |                   |  |
|                                                                    | <ul> <li>Netzwerkeinstellungen</li> <li>Systemeinstellungen</li> <li>Syslogeinstellungen</li> <li>SSL-Zertrikat</li> </ul> | <ul> <li>&gt; Einstellungen sichern</li> <li>&gt; Firmware-Update</li> <li>&gt; Werkseinstellungen</li> <li>&gt; Neustart</li> </ul> | <ul> <li>Einstellungsübersicht</li> <li>Systemprotokol</li> <li>KVM-Sitzung</li> <li>Versionsinformationen</li> </ul> |                   |  |
|                                                                    |                                                                                                    | Client starten<br>Java-Rurtine installeren                                                                                           |                                                                                                    |                   |  |
| I                                                                  | OUNTERMANN & DRUNCK (<br>FON +49 (0) 27 39 / 0                                                                             | ) MBH + DORTMUNDER STR. 4A + D-57<br>9 01 - 100 - FAX +49 (0) 27 39 / 99 01 -                                                        | 234 WILNSDORF + OERMANY<br>120 - WWW.OOSY'S.DE                                                                        |                   |  |

#### Hinweis:

Beachten Sie, dass Sie zum Betrieb des Java-Applet eine Java Virtual Machine der Version 1.5.0 oder höher auf Ihrem Rechner installiert haben müssen.

Sollten Sie diese Java Virtual Machine **nicht** in der erforderlichen Version verfügbar haben, so müssen Sie diese innerhalb des aktiven Fensters durch Klicken auf den Hyperlink "**Java-Runtime installieren**" herunterladen.

Das System leitet Sie automatisch zu der entsprechenden Web-Seite, auf der Sie die Datei, passend zu Ihrem Betriebssystem, herunterladen können. Folgen Sie hier bitte den Anweisungen des Installationsprogramms.

Gehen Sie zum Starten des Java-Clients folgendermaßen vor:

Klicken Sie in einer der beiden Web-Interface-Fenster auf die Schaltfläche Client starten.

Alle folgenden Sicherheitsabfragen bestätigten Sie bitte mit einem Klick auf die Schaltfläche **Ja**!

Nach der letzten Sicherheitsabfrage öffnet sich folgendes Fenster:

| 🖉 KVM Java-Client - Microsoft Internet Explorer 📃 📃 |
|-----------------------------------------------------|
| UCON/IP IP access to all OS                         |
| Authentifizierung                                   |
| Benutzername:                                       |
| Kennwort:                                           |
| Language / Enranka                                  |
| Deutsch V Sprache                                   |
| Version: 2.1.000 (00507)                            |
| Optionen Anmelden Beenden                           |
|                                                     |

Seite 45

Geben Sie Ihren Benutzernamen und Kennwort ein. Dieses muss Ihnen von Ihrem Administrator bekannt gegeben worden sein.

Eine Erläuterung der Bedienung des Java-Clients erhalten Sie im separaten Handbuch.

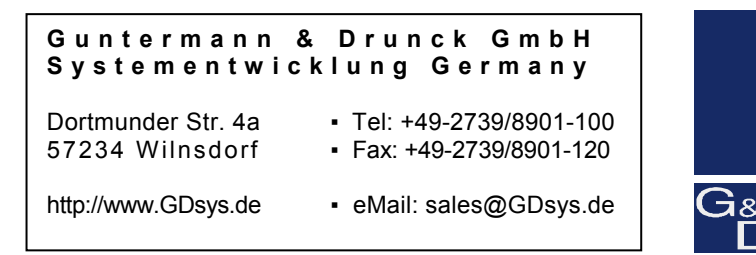

@Sun, MAC, RS 6000, HP 9000, SGI, DEC Alpha Station sind eingetragene Warenzeichen der jeweiligen Hersteller.